# Documentation – Message Centre Internal Referral Rejection

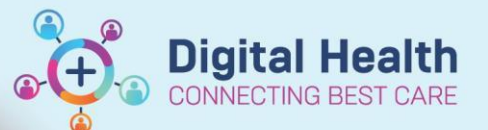

Digital Health Quick Reference Guide

List Maintenance

### This Quick Reference Guide will explain how to:

Use Message Centre to notify the administration team of a rejected internal specialist clinic referral

#### Important

- Refer to Administration Internal OP Referrals Triage QRG for details on how to triage internal specialist clinic referrals
- This workflow only applies to internal referrals, the external referral triaging process is unchanged

Referral List: random

## **Identify Rejected Referrals**

There are two options to view Rejected Referrals on the Referrals OP Triage Page in PowerChart

- 1. Editing an existing triage list
- 2. Creating a Rejected Referral List

. . . . . . . . . . . . . .

## **Edit Triage list Method**

| 1.                                                                                          | Click on List Maintenance                                                                                                    |                                |                                                                                                    |
|---------------------------------------------------------------------------------------------|----------------------------------------------------------------------------------------------------|--------------------------------|----------------------------------------------------------------------------------------------------|
| 2.                                                                                          | Identify the triage list you wish to update, under Action, select Edit                                                         |                                | Action Delete   Edit   Copy                                                                                                    |
| 3.<br>4.<br>5.                                                                              | Change the <b>Referring Status</b> from <i>Triage Required</i> to <i>Rejected</i><br>Click OK<br>Refresh page for list to load | <b>Re</b>                      | ferring Status:<br>All (No filters applied)<br>*Waitlist Routine < 365 Days<br>*Waitlist Routine < 90 Days<br>*Waitlist Urgent < 30 Days<br><b>Rejected</b><br>Triage Required                                                                                                    |
| Create a Rejected Referral List Method                                                      |                                                                                                    |                                |                                                                                                    |
| You can set up a list to see all your rejected referrals across all the services you triage |                                                                                                    |                                |                                                                                                    |
| 1.<br>2.                                                                                    | Click on List Maintenance<br>Click on + Add referral list                                                                      |                                |                                                                                                    |
| З                                                                                           | Enter a name for your list                                                                                                    | List Name                      | Date Period: All time                                                                                                    |
| 4.                                                                                          | Under <b>Locations</b> , check the box next to the site you want to triage for, or se sites                                    | elect <i>All</i> to triage all | Locations:<br>All (No filters applied)<br>Footscray<br>Sunbury Day<br>Sunshine<br>Williamstown                                                                                                    |
| 5.                                                                                          | Under <b>Services</b> , check the box next to the service to triage                                                            |                                | Services:          Image: Services:         Image: Services: |

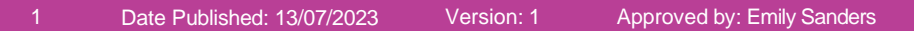

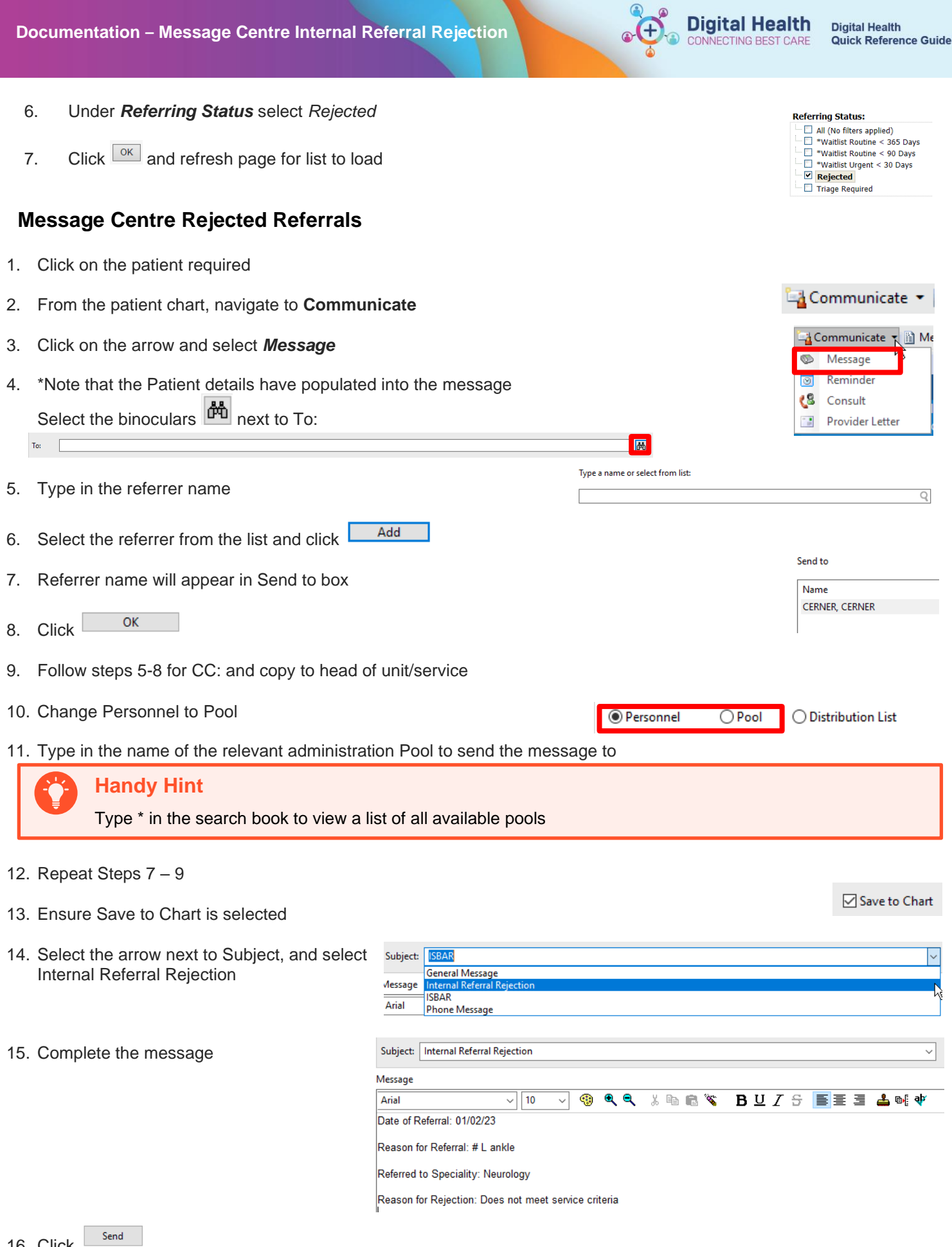

16. Click

17. The Internal Referral Rejection message will be visible under documents in the patient chart

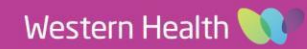